## Guía de usuario

# Justificación de representaciones con observaciones

Sistema de Registro de Representaciones de los Partidos Políticos y Candidaturas Independientes para el Voto de los Mexicanos Residentes en el Extranjero, Voto Anticipado y Voto de Personas en Prisión Preventiva

Oficinas Centrales, Junta Distrital, Partidos Políticos, Candidaturas Independientes.

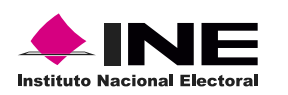

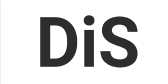

Dirección de Sistemas

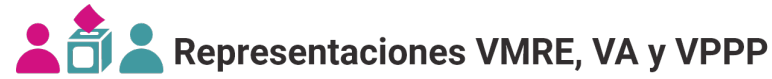

## Introducción

Cuando una representación presenta observaciones durante el proceso de cruces de información con otros sistemas, se requiere que las Juntas Distritales ingresen una justificación, para poder ser acreditada.

1. Selecciona el Proceso Electoral y la Entidad deseada.

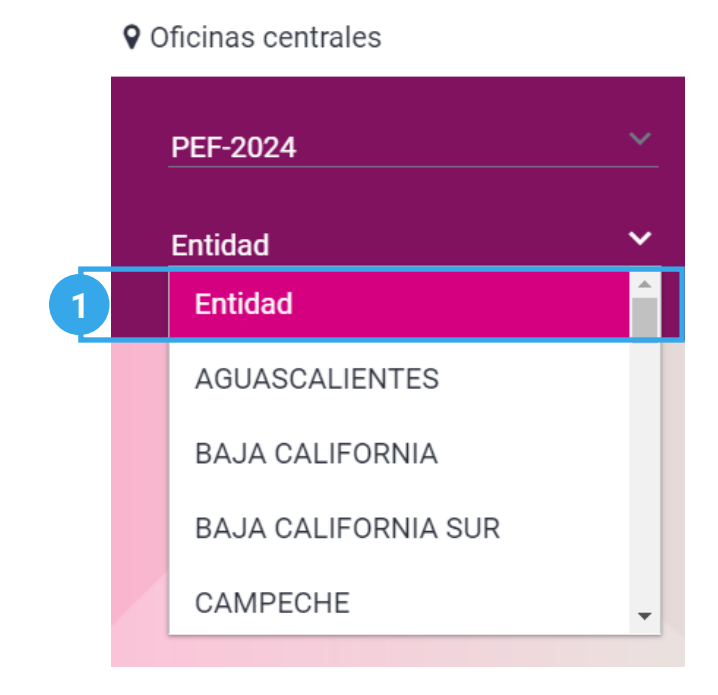

El sistema precarga los filtros Proceso Electoral y Entidad de acuerdo con los permisos de acceso de tu rol de usuario.

**2.** Selecciona el módulo **Justificación de representaciones con observaciones**, ubicado en la pestaña Administración del menú lateral.

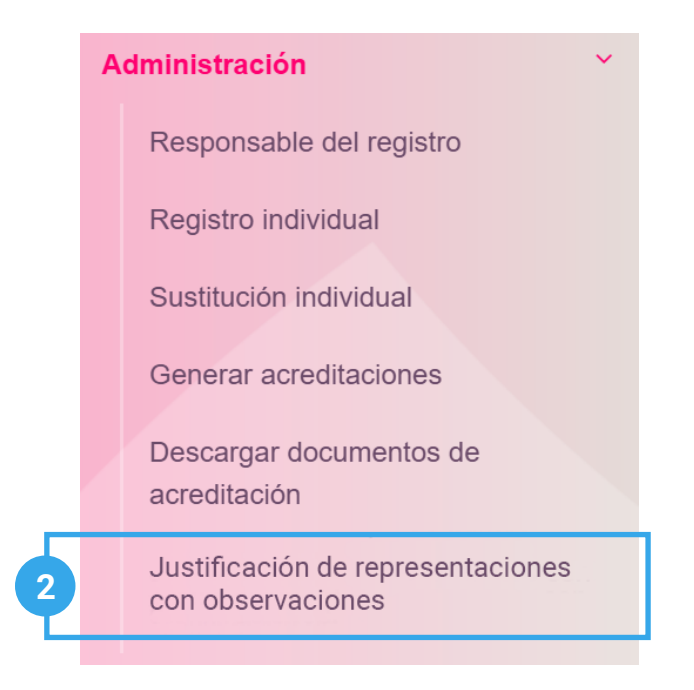

### Capturar

1. Ingresa en la pestaña Capturar.

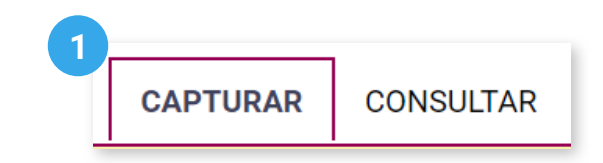

2. Selecciona la Modalidad de voto.

| * Modalidad de voto |   |
|---------------------|---|
| Selecciona          | ~ |

3. Selecciona la Junta Distrital Electoral.

| 3                           |   |
|-----------------------------|---|
| * Junta Distrital Electoral |   |
| Distrito                    | ~ |
|                             |   |

Este filtro solo se visualiza al seleccionar las siguientes modalidades: Voto de Personas en Prisión Preventiva y Voto Anticipado.

4. Selecciona el Partido Político o Candidatura Independiente.

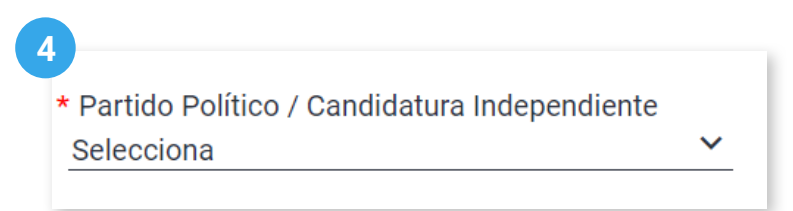

🖒 El sistema precarga este filtro si ingresaste con una cuenta de PP/CI al sistema.

5. Selecciona el Tipo de representación.

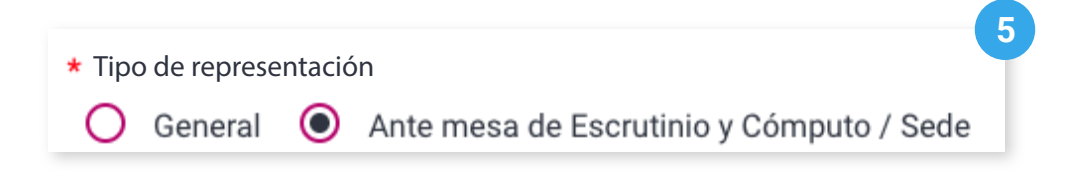

#### 7. Da clic en Buscar.

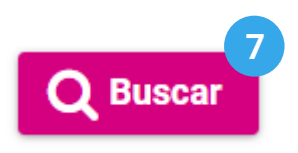

8. Visualiza las tablas con el listado de representaciones por justificar.

| <ul> <li>Solo se justificarán las representaciones seleccionadas en la página activa.</li> </ul> |                                    |                     |      |                              |                   |  |  |
|--------------------------------------------------------------------------------------------------|------------------------------------|---------------------|------|------------------------------|-------------------|--|--|
| Representaciones ante mesa de Escrutinio y Cómputo / Sede                                        |                                    |                     |      |                              |                   |  |  |
|                                                                                                  | Clave de elector Nombre            |                     | Mesa | Calidad de<br>representación | Observaciones     |  |  |
|                                                                                                  | AABBCC12345600M123                 | CLARA OSORIO GALVÁN | 102  | Propietaria/o 1              | Ver observaciones |  |  |
|                                                                                                  | AGXXJU73062006M200 PÉREZ LARA JUAN |                     | 164  | Suplente 1                   | Ver observaciones |  |  |
| Página 1 de 1 $  < < 1 > >  $ 10 $\checkmark$                                                    |                                    |                     |      |                              |                   |  |  |

🖒 La tabla varía de acuerdo al tipo de representación seleccionada.

**9**. Selecciona las representaciones a justificar.

Solo se justificarán las representaciones seleccionadas en la página activa.

|   | Representaciones ante mesa de Escrutinio y Cómputo / Sede |                    |                     |           |                              |                   |  |  |
|---|-----------------------------------------------------------|--------------------|---------------------|-----------|------------------------------|-------------------|--|--|
| 9 |                                                           | Clave de elector   | Nombre Mesa reg     |           | Calidad de<br>representación | Observaciones     |  |  |
|   |                                                           | AABBCC12345600M123 | CLARA OSORIO GALVÁN | 102       | Propietaria/o 1              | Ver observaciones |  |  |
|   |                                                           | AGXXJU73062006M200 | PÉREZ LARA JUAN     | 164       | Suplente 1                   | Ver observaciones |  |  |
|   |                                                           |                    | Página 1 de 1 🛛 < 🚺 | > >  10 ~ |                              |                   |  |  |

10. Da clic en Justificar.

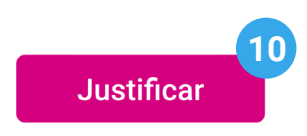

11. Ingresa una justificación en el campo de texto y da clic en Justificar.

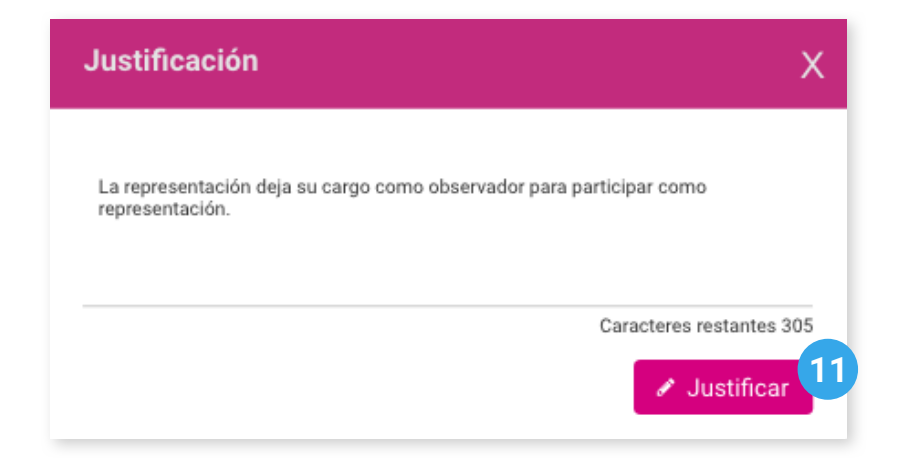

12. El sistema enviará el siguiente mensaje de éxito.

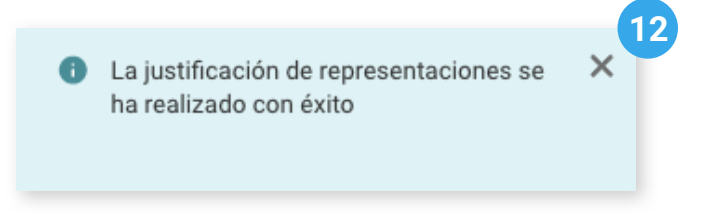

### Consultar

1. Da clic en la pestaña Consultar.

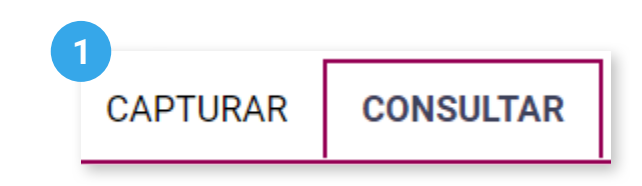

2. Selecciona el Partido Político o Candidatura Independiente.

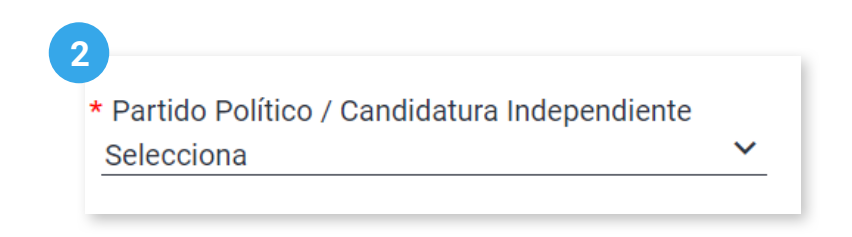

🖒 El sistema precarga este filtro si ingresaste con una cuenta de PP/CI al sistema.

3. Selecciona la Modalidad de voto.

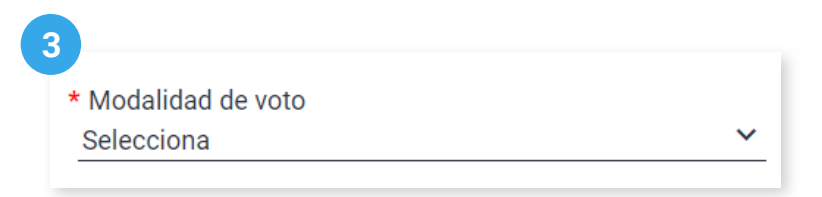

4. Selecciona la Junta Distrital Electoral.

|                             | 4 |
|-----------------------------|---|
| * Junta Distrital Electoral | T |
| Distrito                    | ~ |
|                             |   |

Este filtro solo se visualiza al seleccionar las siguientes modalidades: Voto de Personas en Prisión Preventiva y Voto Anticipado.

5. Selecciona el Tipo de representación.

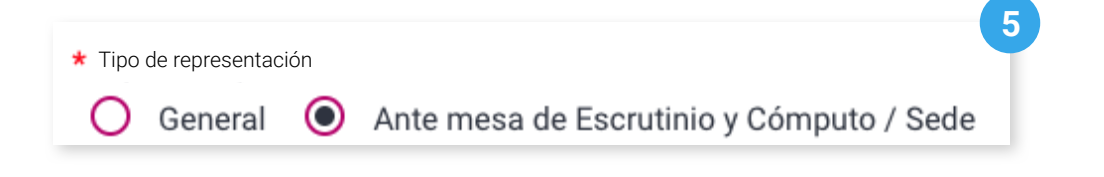

#### 6. Da clic en **Buscar**.

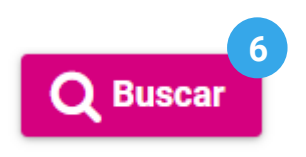

7. Visualiza la tabla con el listado de representaciones justificadas.

| Representaciones ante mesa de Escrutinio y Cómputo / Sede |                     |      |                              |                   |                   |                                  |                                 |
|-----------------------------------------------------------|---------------------|------|------------------------------|-------------------|-------------------|----------------------------------|---------------------------------|
| Clave de elector                                          | Nombre              | Mesa | Calidad de<br>representación | Observaciones     | Justificación     | Fecha y hora de<br>Justificación | Fecha y hora de<br>acreditación |
| AABBCC12345600M123                                        | CLARA OSORIO GALVÁN | 102  | Propietaria/o 1              | Ver observaciones | Ver justificación | 09/02/2024<br>00:03:04           | 09/02/2024<br>00:03:04          |
| AGXXJU73062006M200                                        | PÉREZ LARA JUAN     | 164  | Suplente 1                   | Ver observaciones | Ver justificación | N/A                              | N/A                             |
| Página 1 de 1                                             |                     |      |                              |                   |                   |                                  |                                 |

🖒 La tabla varía de acuerdo al tipo de representación seleccionada.

Sistema de Registro de Representaciones de los Partidos Políticos y Candidaturas Independientes para el Voto de los Mexicanos Residentes en el Extranjero, Voto Anticipado y Voto de Personas en Prisión Preventiva

Proceso Electoral 2023 - 2024

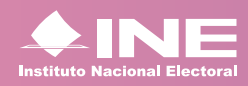

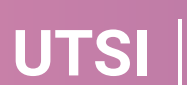